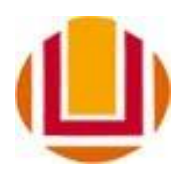

UNIVERSIDADE FEDERAL DO RIO GRANDE - FURG

FACULDADE DE DIREITO – FADIR Campus de Santa Vitória do Palmar *Curso de Relações Internacionais* 

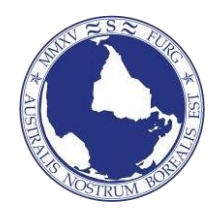

## PROCEDIMENTO PARA SOLICITAÇÃO DE ATIVIDADES COMPLEMENTARES:

- 1) Acessar o sistema FURG em < <u>https://sistemas.furg.br/</u>>
- 2) Fazer login com seu número de matrícula e senha.
- 3) Clicar em "Acadêmico->Solicitação dos Alunos->Atividades Complementares" (fig. 1)

| Solicitações              | <mark>ሀ</mark> Sair : | × |  |  |
|---------------------------|-----------------------|---|--|--|
| Buscar                    |                       |   |  |  |
| ≡ Menu                    | 💄 Usuário             |   |  |  |
| Acadêmico                 | ~                     | / |  |  |
| Matrícula                 | >                     | ŀ |  |  |
| Solicitações dos Alunos   |                       |   |  |  |
| Acerto de Matrícula       |                       |   |  |  |
| Aproveitamento de Estudos |                       |   |  |  |
| Atividades Complementares |                       |   |  |  |

4) Em "Atividades Complementares" clicar no ícone "+" (sinal de mais, fig. 2)

| 🍳 Solicitações     | <mark>ம்</mark> Sair | × | FURG Universidade<br>Federal do Rio Grande |
|--------------------|----------------------|---|--------------------------------------------|
| Buscar             |                      |   | ☆ Atividades Complementares                |
| ■ Menu             | 💄 Usuário            |   | Matrícula                                  |
| Acadêmico          |                      | ~ | Nome<br>Ciclo Letivo 1.Sem.2023-Grad       |
| Matrícula          |                      | > | + × ◎ ⊞                                    |
| Solicitações dos A | lunos                | ~ | Descrição da Atividade                     |

5) Após, escolher a opção conforme a atividade que deseja inserir o certificado (realizada na FURG ou fora da FURG). Clicar em "Continuar". (fig. 3)

| FURG Universidade Federal do Rio Grande                                                                                                    |          |                                          |
|----------------------------------------------------------------------------------------------------|----------|------------------------------------------|
| 😭 Atividades Complementares - Solicitar                                                                                                    | Ajuda    | (Perfil: Acadêmico - Aluno da Graduação) |
| Matrícula                                                                                                    |          |                                          |
| Nome                                                                                                    |          |                                          |
| Ciclo Letivo 1.Sem.2023-Grad                                                                                                    |          |                                          |
| Atividades realizadas na FURG, que geraram Certificados                                                                                                    |          |                                          |
| Neste caso o Aluno poderá realizar 'Solicitações de Atividades Complementares', relativas a participação em Eventos, Cursos, Apresentação de Trabalhos na MPU,<br>na FURG, que geraram Certificados.               | , realiz | ados                                     |
| O Aluno pode consultar os seus 'Certificados' na página da FURG em 'Serviços => Consultar Certificados', usando o seu número de CPF.                                                                               |          |                                          |
| Continuar                                                                                                    |          |                                          |
| - Atividades realizadas fora da FURG, ou na FURG que não geraram Certificados                                                                                                    |          |                                          |
| Neste caso o Aluno poderá realizar 'Solicitações de Atividades Complementares', relativas a participação em Eventos, Cursos, Apresentação de Trabalhos,, fora<br>na FURG desde que não temham gerado Certificados. | da FURG  | ou                                       |
| Continuar                                                                                                    |          |                                          |
| Voltar                                                                                                    |          |                                          |

- 6) Os certificados gerados pela FURG aparecerão automaticamente.
- 7) Para inserir certificados gerados fora da FURG, clicar na segunda opção e em seguida em "Continuar"
- 8) Na tela seguinte, anexar o arquivo clicando em "Escolher Arquivo", conforme destacado abaixo. Após clicar em "Solicitar".

## Universidade Federal do Rio Grande

## ☆ Atividades Complementares - Solicitar

| Matefaula      |                                                                                   |
|----------------|-----------------------------------------------------------------------------------|
| Matricula      |                                                                                   |
| Nome           |                                                                                   |
| Ciclo Letivo   | 1.Sem.2023-Grad                                                                   |
| - Documentos   |                                                                                   |
| Aqui devem ser | anexados um ou mais Documentos, que comprovem a Atividade Complementar realizada. |
| Escolher Arqu  | ivo Nenhum arquivo escolhido + -                                                  |
| Justificativa* |                                                                                   |
|                | <i>li</i>                                                                         |
| Solicitar      | Voltar                                                                            |